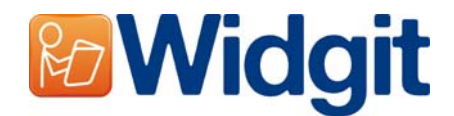

## **Installing Widgit Products**

This CD contains a trial version of Communicate: SymWriter and a trial version of First Keys 3. These trials do not come with the high quality Sapi 5 voices that install with a fully licensed product. The voices available for use within the trial software are not representative of the full product. This CD also contains the free Wordlist Manager utility.

## **Before Installing**

### Make sure you are an administrator for the computer

You need administrative privileges to install new software. Almost all home users are administrators of their computer by default but on a school network you may need to ask your technician to install software for you.

## Install the .NET Framework 3.5

The Microsoft .NET framework version 3.5 must be installed before Widgit Products. A copy if this is included on the CD. If you do not have this on your computer, the Widgit Products install wizard will prompt you to install this before proceeding with the rest of the installation.

## Installing

Log onto the computer with Administrator privileges and insert the Widgit Products installation CD. The installation should begin automatically. If it does not, browse to the CD and click on 'Autorun.exe' which is stored in the 'Autorun' folder.

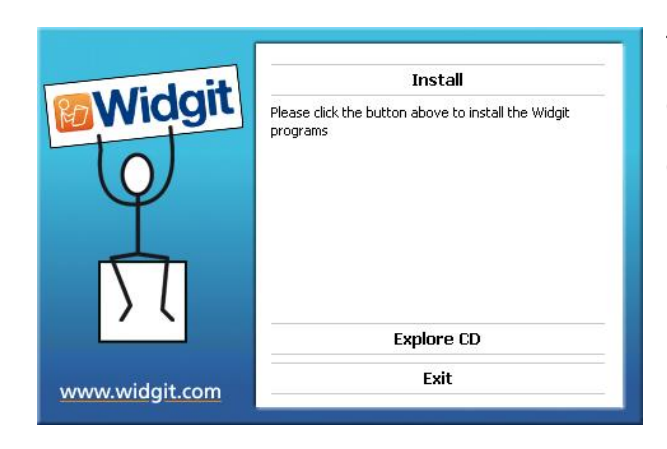

The Widgit Products install wizard will then open.

Click 'Install' to proceed with the installation.

Clicking 'Exit' will cancel the installation.

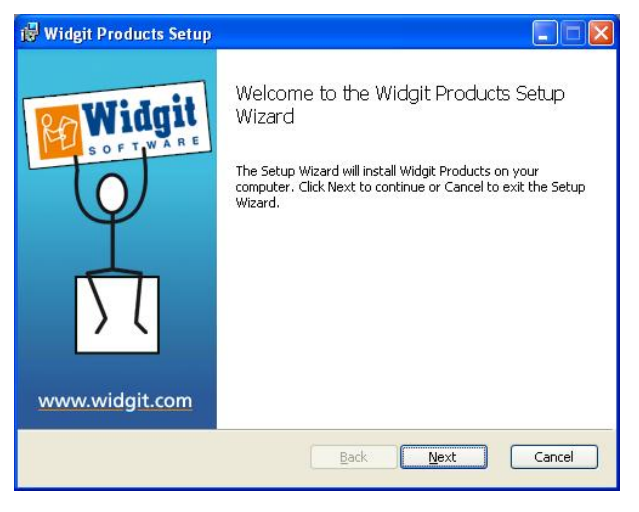

You should then see the 'Welcome' dialog when the installation begins.

After the setup wizard finishes computing space requirements the **'Next'** button will become available.

Click 'Next' to continue.

| 🔀 Widgit Products Setup                                                                                       |                            |
|----------------------------------------------------------------------------------------------------|----------------------------|
| Choose Setup Type<br>Choose the setup type that best suits your needs                                         |                            |
| Complete                                                                                                    |                            |
| All program features will be installed. Requires the mos                                                      | st disk space.             |
| Custom                                                                                                    |                            |
| Allows users to choose which program features will be<br>they will be installed. Recommended for advanced use | installed and where<br>rs. |
| Back                                                                                                    | Next Cancel                |
|                                                                                                    |                            |

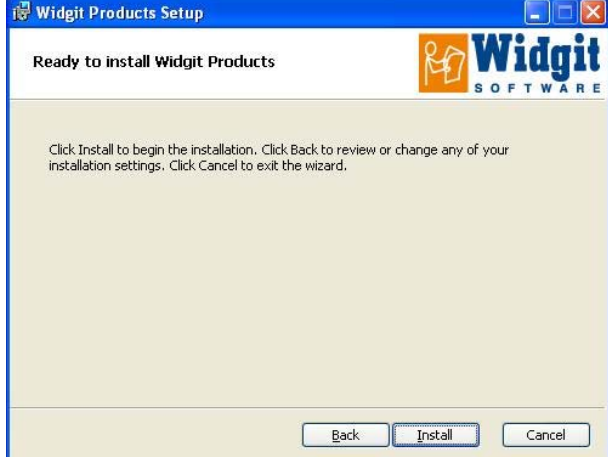

You will be asked which type of setup best suits your needs.

Custom installations are supported for the benefit of network administrators and for users who wish to specify nonstandard locations for Widgit Product files.

The majority of users will not need to perform a custom installation.

Select the 'Complete' option to proceed with the installation.

The installation is now ready to begin. Click 'Install' to continue.

It may take several minutes for all of the files to be installed.

Before installation completes you may be shown the Widgit Products activation wizard. You will need to request a trial key or use a full serial key in order to activate your Widgit Products. For help with this refer to the 'Activating Widgit Products' sheet.

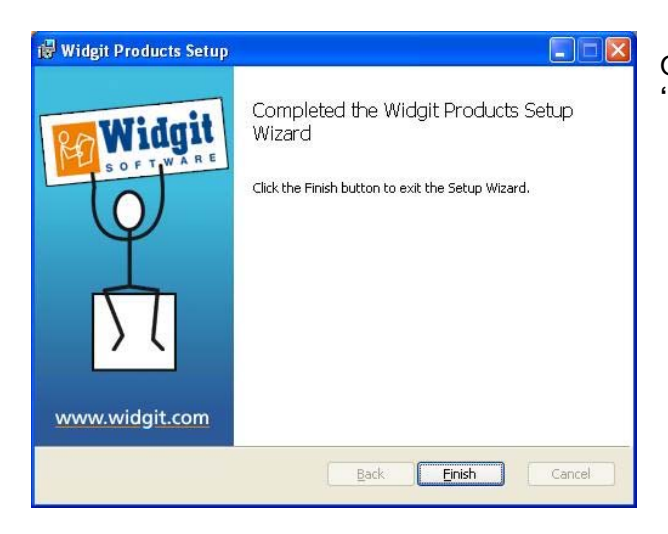

Once the Widgit Products have been installed, click on the **'Finish'** button to exit.

#### Widgit Speech Addon

If you installed the Widgit Products using a full license key the Widgit Speech Addon will then be installed. This will add the high quality SAPI 5 voices for use within the software.

# Note: If you installed Widgit Products using a trial serial key the voices available for use within the software are not representative of the full product.

#### **Further information**

Please visit http://www.widgit.com/support for more information. Or contact <a href="mailto:support@widgit.com">support@widgit.com</a> 01926 333686